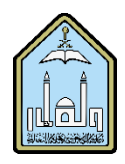

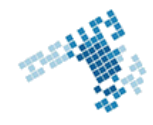

| Blackboard Learn more go further                                                                                                    |
|----------------------------------------------------------------------------------------------------|
| Making a course available to students                                                                                                    |
| Courses need to be made available for the students to access its contents. Similarly, if a course is not past the building process or is on the contrary finished, you may want to make it unavailable to students.                                                                                                    |
| (Course is unavailable to students) Announcements                                                                                                    |
| Steps to make a course available                                                                                                    |
| <ol> <li>On the Control Panel, expand the Customization section and click Properties.</li> <li>In the Set Availability section, click Yes or No.</li> <li>Optionally, when making a course available, you can choose one of the following options in the Set Course Duration section:         <ul> <li>Continuous (default) to leave the course available without a specified start or end date.</li> <li>Select Dates to choose a start and/or end date. The start and end <b>times</b> are set automatically. The start time is midnight and the end time is 11:59:59.</li> <li>Days from the Date of Enrollment to specify a specific length of time users have to access the course after enrolling. This is the best option for self-paced courses.</li> </ul> </li> <li>Click Submit.</li> </ol> |
| References                                                                                                    |
| How Can I make a course Available/Unavailable:<br>http://www.gvsu.edu/cms3/assets/428A2C9A-0FB7-5B0C-<br>BBFCF723C12E59E3/blackboard91/fac91_makingcourseavailable.pdf<br>Youtube video                                                                                                    |
| https://www.youtube.com/watch?v=MH0-BExpzpw&index=3&list=PLontYaReEU1sfvUGB7SgZb770TkBJtsGe<br>ccis shared folder:<br>\\10.10.70.70\Blackboard\video                                                                                                    |